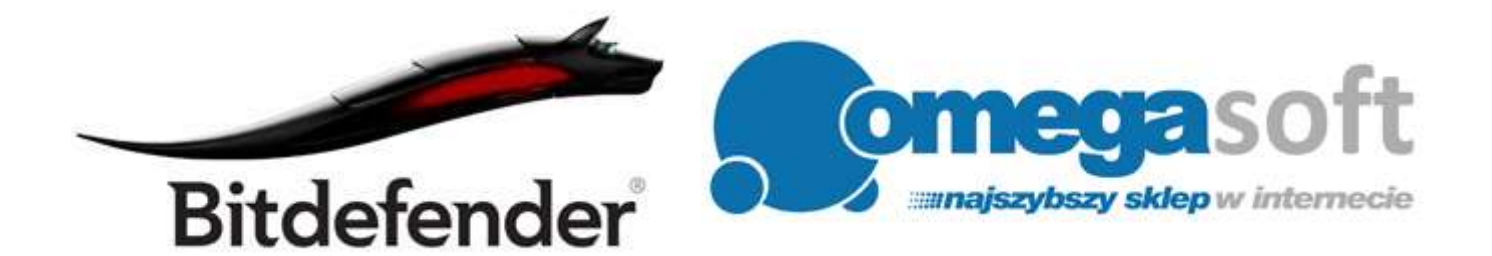

## INSTRUKCJA INSTALACJI PRODUKTÓW BITDEFENDER SECURITY 2015

Postępowanie zgodnie z instrukcją pozwoli na sprawną i bezproblemową instalację programów BitDefender Security 2015. Każdy z kolejnych kroków postępowania został opisany, proszę jednak zwracać uwagę na komunikaty pojawiające się na ekranie.

1. Proszę pobrać odpowiednią wersję programu klikając w link i zapisać plik instalacyjny programu na dysku.

**BitDefender Internet Security 2015 (wersja 32bit):** http://www.omegasoft.nazwa.pl/trials/bitdefender\_is\_2015\_32b.exe

**BitDefender Internet Security 2015 (wersja 64bit):** http://www.omegasoft.nazwa.pl/trials/bitdefender\_is\_2015\_64b.exe

**BitDefender Total Security 2015 (wersja 32bit):** http://www.omegasoft.nazwa.pl/trials/bitdefender\_ts\_2015\_32b.exe

**BitDefender Total Security 2015 (wersja 64bit):** http://www.omegasoft.nazwa.pl/trials/bitdefender\_ts\_2015\_64b.exe

Opcjonalnie:

**BitDefender Mobile Security Premium:** Aplikację proszę pobrać bezpośrednio ze sklepu Google Play: https://play.google.com/store/apps/details?id=com.bitdefender.security 2. Po ukończeniu pobierania, odnajdujemy plik na dysku twardym i uruchamiamy.

Ważne aby dostępne było połączenie z Internetem.

| Czy o<br>wpro | chcesz zezwolić następu<br>owadzenie zmian na tyn                          | ijącemu programowi na<br>n komputerze?                        |               |
|---------------|----------------------------------------------------------------------------|---------------------------------------------------------------|---------------|
| В             | Nazwa programu: Bito<br>Sprawdzony wydawca: Bito<br>Pochodzenie pliku: Dys | defender<br><b>defender SRL</b><br>sk twardy w tym komputerze |               |
| 🕑 Pokaž szo   | zegóły                                                                     | Tak Nie                                                       |               |
|               | <u>Zdecyduj.</u>                                                           | kiedy sa wyświetlane powiador                                 | <u>nienia</u> |
| BB            | itdefender                                                                 |                                                               |               |
| B             | itdefender wypakowuje pliki instala                                        | acyjne. Prosze czekac.                                        |               |
|               |                                                                            | Cancel                                                        |               |

3. Zezwalamy programowi na pobranie najnowszych plików instalacyjnych klikając "Tak" po czym nastąpi pobieranie instalatora.

| ? | Pobieranie<br>Czy Bitdefeni<br>podczas inst<br>teraz na pobr<br>dostarczone | <b>Bitdefender</b><br>Jer ma pobrać i<br>slacji? Jeśli nie<br>anie plików, no<br>poprzez aktuali | najnowsze pliki<br>zdecydujesz się<br>wsze pliki zostaną<br>izację produktu. |
|---|-----------------------------------------------------------------------------|--------------------------------------------------------------------------------------------------|------------------------------------------------------------------------------|
|   | Tak                                                                         | Nie                                                                                              |                                                                              |

|                                                                     | Bitdefender              | - | × |
|---------------------------------------------------------------------|--------------------------|---|---|
| Pobieranie instalatora:<br>Prędkość pobierania:<br>Pozostało czasu: | Dbliczanie<br>Obliczanie |   |   |

4. W pierwszym oknie instalacji klikamy "Zainstaluj".

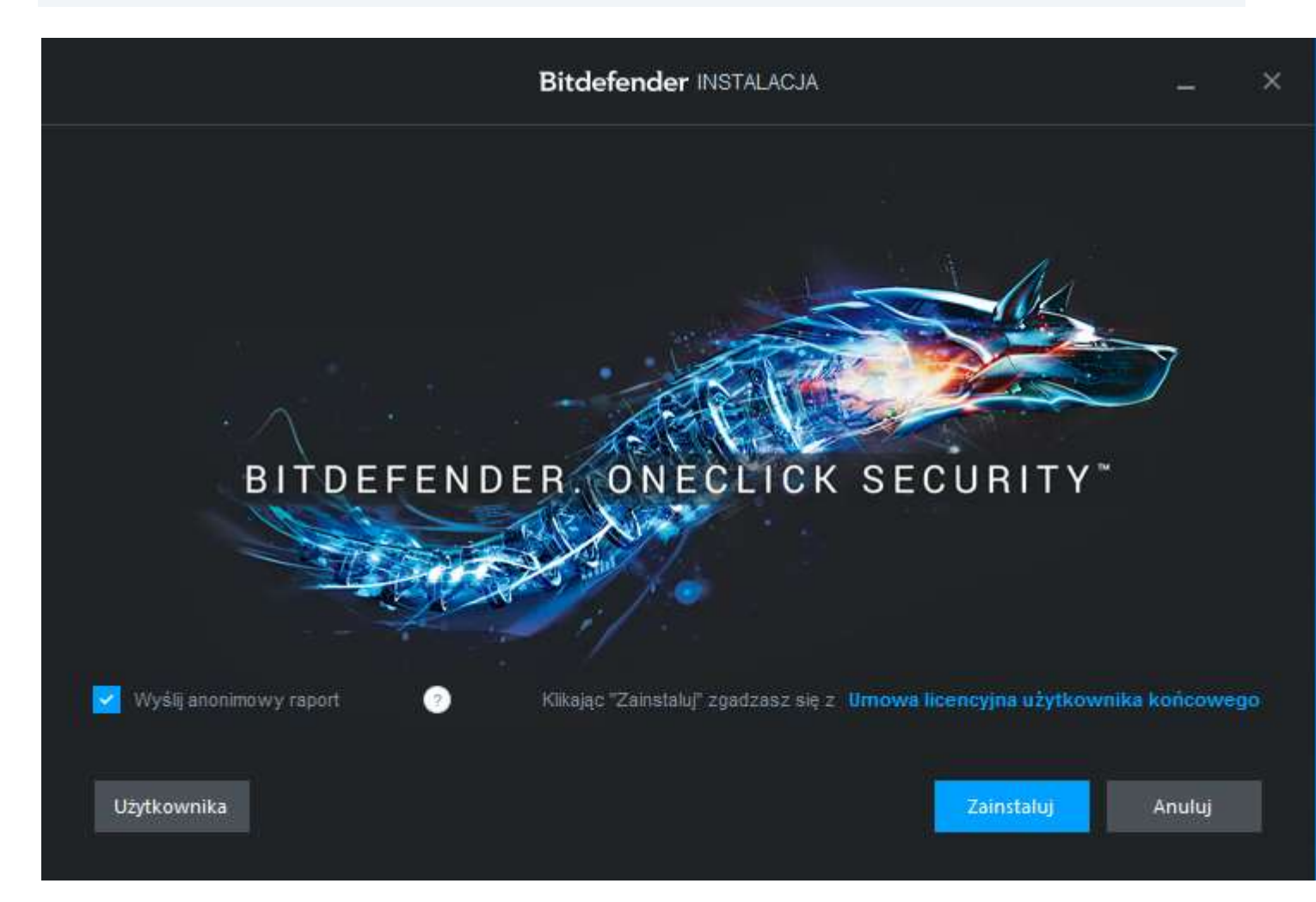

### 5. Następuje instalacja programu.

Może potrwać to kilka minut, ponieważ program skanuje system, pobiera instalator oraz instaluje oprogramowanie na komputerze.

|                                           | Bitdefender INSTALACJA                                                                                                    | -             | × |
|-------------------------------------------|----------------------------------------------------------------------------------------------------|---------------|---|
| B                                         | Pełna Ochrona przed Zagrożo<br>NAJLEPSZA OCHRONA                                                                                             | eniami        |   |
| Bitdefender oferuje<br>spyware, spam i at | behawioralną, opartą na Chmurze ochronę przed zagrożeniami z Internetu, j<br>aki phishingowe. #1 w rankingu AV-TEST przez trzy lata z rzędu. | jak wirusami, |   |
| Skanowanie                                |                                                                                                    | 0%            |   |
| Pobieranie                                |                                                                                                    | 0%            |   |
| Instalowanie                              |                                                                                                    | 0%            |   |

Anuluj

6. Kiedy program zostanie zainstalowany, o czym poinformuje nas kolejne okno, klikamy "Rozpocznij" w celu dokończenia instalacji.

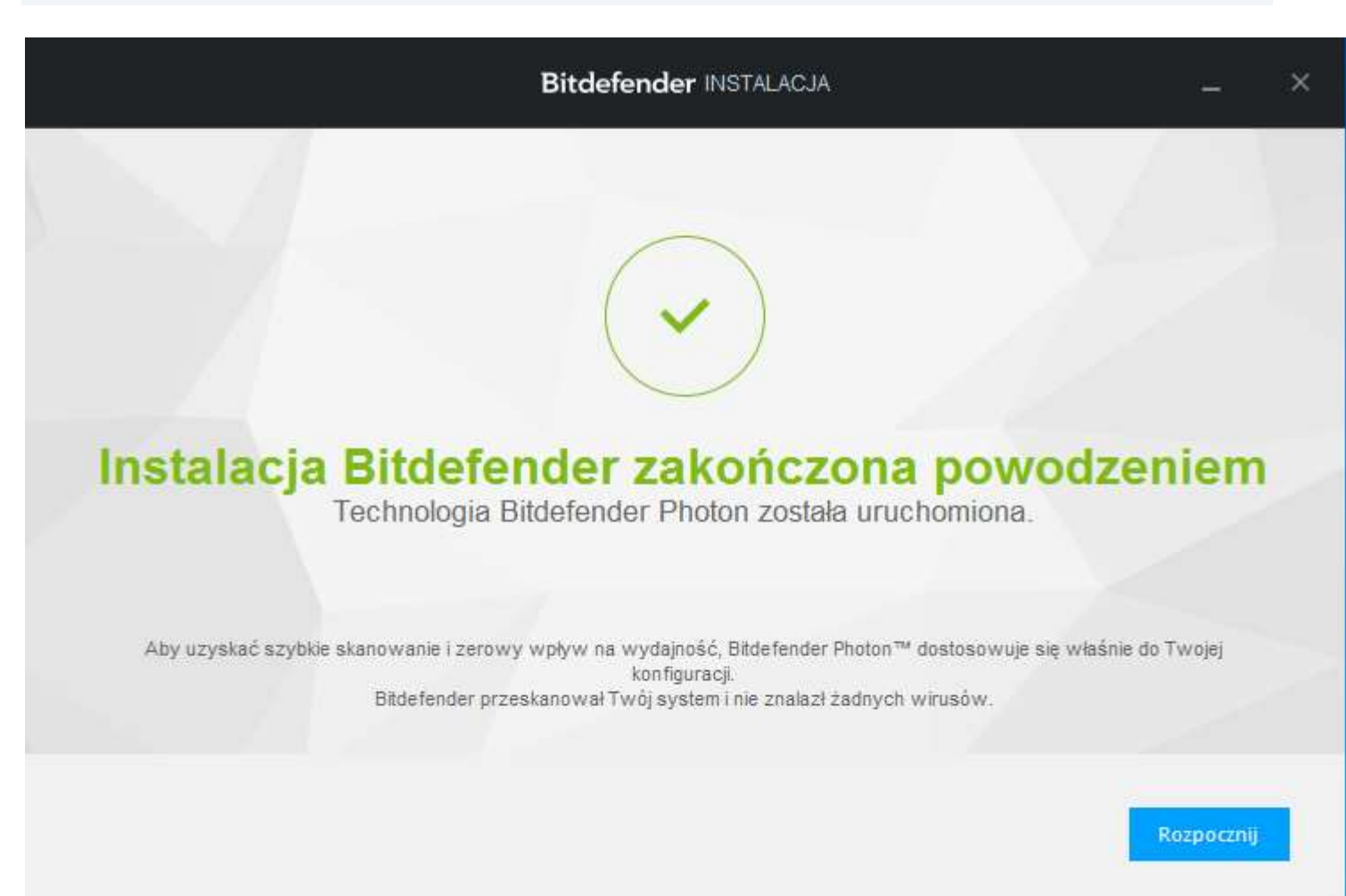

7. Rejestrujemy swój produkt wybierając "Zakupiłem Bitdefender i chcę go zarejestrować" a w polu poniżej wpisujemy klucz licencyjny i klikamy "Zarejestruj".

|                             |                        | 2                          |                      |
|-----------------------------|------------------------|----------------------------|----------------------|
| Zarejestruj swój prod       | fukt                   | Dostosuj zachowanie        | Aktywuj swój produkt |
| arejestruj swój produ       | ılet                   |                            |                      |
| Zakupilem Bitdefender i cho | cę go zarejestrować te | '8Z.                       |                      |
|                             |                        |                            |                      |
|                             |                        | 4 × 4 × 1                  |                      |
|                             |                        |                            |                      |
|                             | Wprowadź swój kluc     | z licencyjny tutaj Zareje: | struj się teraz      |
|                             | Wprowadź swój kluc     | z licencyjny tutaj Zareje  | struj się teraz      |
|                             | Wprowadź swój kluc     | z licencyjny tutaj Zareje  | struj się teraz      |

# 8. Po poprawnym wprowadzeniu klucza otrzymamy komunikat o poprawnym wprowadzeniu klucza. Następnie klikamy "Dalej".

|                                       | 2                              | 3                    |
|---------------------------------------|--------------------------------|----------------------|
| Zarejestruj swój produkt              | Dostosuj zachowanie            | Aktywuj swój produkt |
| areiestrui swói produkt               |                                |                      |
|                                       |                                |                      |
| Zakupiłem Bitdefender i chcę go zarej | iestrować teraz.               |                      |
| Zakupiłem Bitdefender i chcę go zarej | jestrować teraz.               |                      |
| Zakupiłem Bitdefender i chcę go zarej | estrować teraz.                | nii sie teraz        |
| Zakupiłem Bitdefender i chcę go zarej | iestrować teraz.<br>V Zarejest | ruj się teraz        |

## 9. Kolejnym etapem jest konfiguracja zachowania programu gdzie automatycznie włączony jest autopilot oraz automatyczny tryb gier. Klikamy "Dalej".

|                          | Bitdefender PIERWSZE KROKI |                           | × |
|--------------------------|----------------------------|---------------------------|---|
| Zarejestruj swój produkt | 2<br>Dostosuj zachowanie   | 3<br>Aktywuj swój produkt |   |

### Skup się na swej Pracy, Grach i Filmach

Aby przyspieszyć Twoje trzy najwaźniejsze czynności, Bitdefender może zwiększyć wydajność komputera, dostosować efekty wizualne lub wstrzymać powiadomienia innych programów.

Uruchom odpowiedni Tryb a Bitdefender automatycznie zoptymalizuje konfigurację komputera dla każdej czynności.

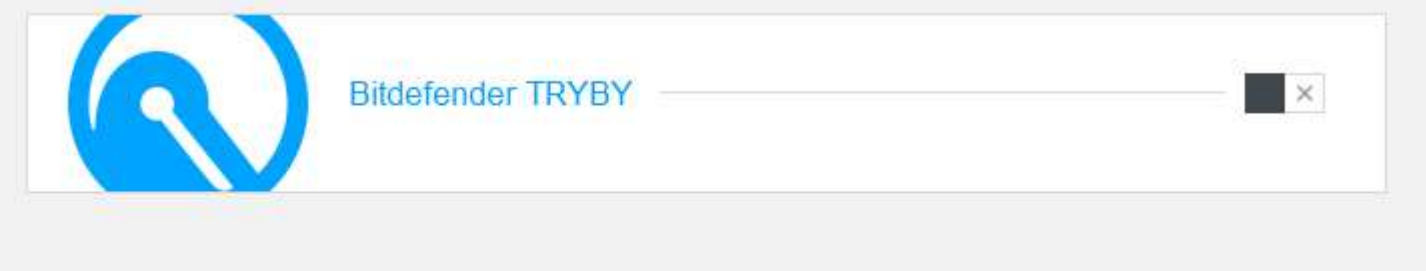

| Wstecz | Dalej |
|--------|-------|
|        |       |

#### 10. Kończenie Rejestracji - logując się lub rejestrując do konta MyBitdefender .

Można zalogować się na kilka sposobów: poprzez konto w serwisach Facebook, Google, Microsoft lub stworzenie nowego konta w portalu MyBitdefender.

|                                                                                                    | • • • • • • • • • • • • • • • • • • • | 3                      |
|----------------------------------------------------------------------------------------------------|---------------------------------------|------------------------|
| Zarejestruj swój produkt                                                                                                    | Dostosuj zachowanie                   | Aktywuj swój produkt   |
| oguj do MyBitdefender                                                                                                    |                                       |                        |
| <ul> <li>Ochrona antykradzieżowa utraconych urządzen</li> <li>Kontrola rodzicielska i ochrona Facebooka</li> <li>Nielimitowany dostop do paszoj pomocy technologie</li> </ul> | ń Nazwa użytkownika                   |                        |
| mennitowany dostęp do naszej pomocy techn                                                                                                    | Hasto:                                |                        |
| lie posiadasz jeszcze konta?<br>Jtwórz nowe konto                                                                                                    | Nie pamiętam hasła                    | Loguj do MyBitdefender |
|                                                                                                    | Lub zaloguj się używają               | c:                     |
|                                                                                                    | Facebook                              | Google Microsoft       |

### 11. Program został poprawnie zainstalowany i zarejestrowany.

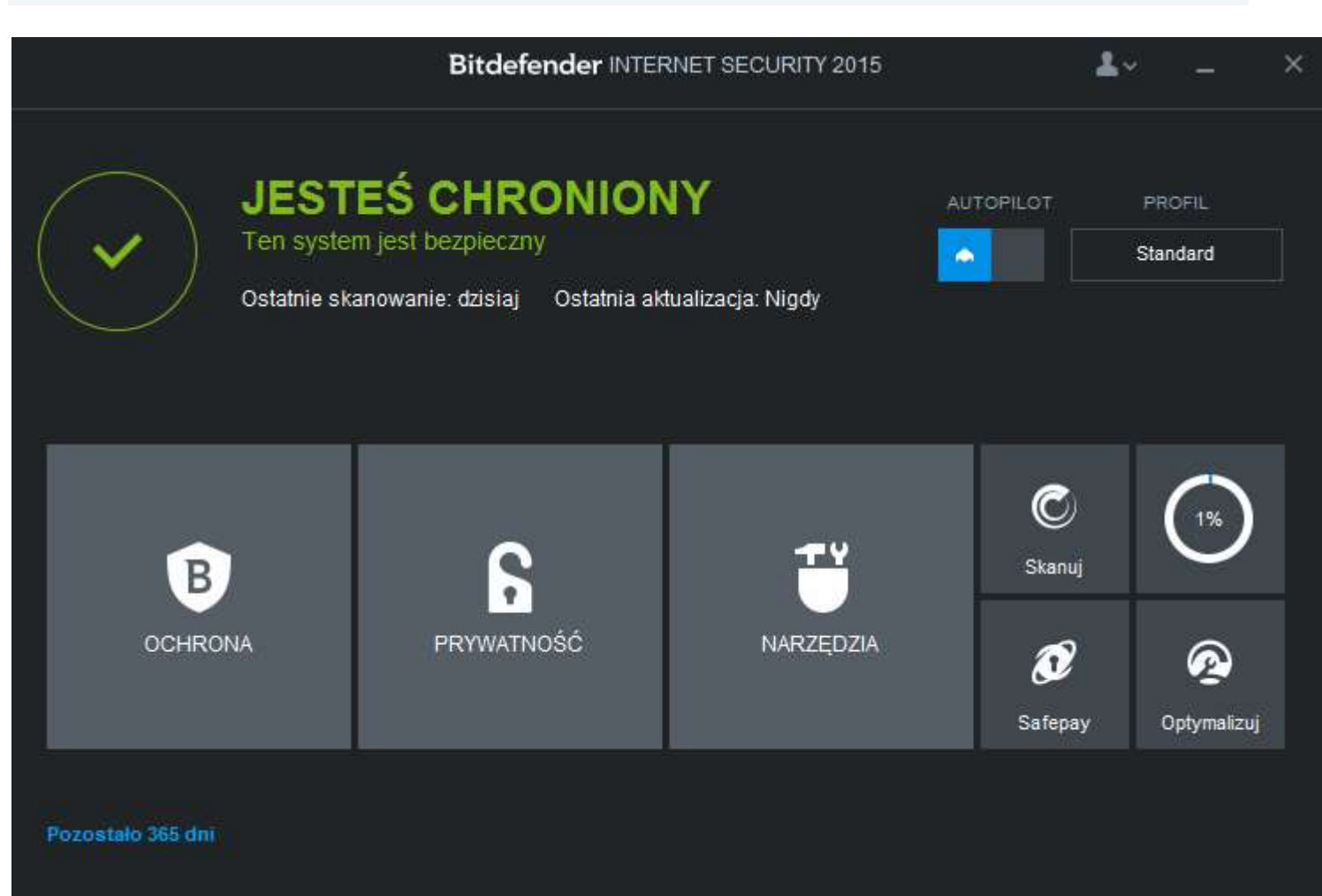

Jeśli pojawią się problemy lub pytania, prosimy o kontakt z pomocą techniczną Bitdefender lub z nami.

| Bitdefender                           | Kontakt do nas            |
|---------------------------------------|---------------------------|
| Pomoc Techniczna dla użytkowników     | Omegasoft s.c. ul.        |
| oprogramowania Bitdefender            | tel.: +48 32 220 35 21    |
| Tel. (22) 510 24 07                   | infolinia: 801 011 033    |
| E-mail: <u>wsparcie@alstor.com.pl</u> | <u>biuro@omegasoft.pl</u> |

Kopiowanie, rozpowszechnianie oraz wykorzystywanie instrukcji w celach zarobkowych bez zgody Omegasoft s.c. JEST ZABRONIONE. Czyny te stanowią naruszenie przepisów ustawy o prawie autorskim i prawach pokrewnych (Dz. U. 1994 Nr 24 poz. 83) i podlegają odpowiedzialności cywilnej i karnej.